## **Blackboard Learn**

## LOGGING IN AND ENROLLING

## 1. Go to sduhsd.blackboard.com.

**Students**: Your login name is your last name + your first initial + the last four digits of your permanent ID + "@my.sduhsd.net". (For example, if John Smith's ID number was 1234567, his login name is "smithj4567@my.sduhsd.net".) Your password is the same password you use to log in to district computers.

**Teachers**: Your login name is your full district email address. Your password is the same password you use to log in to district computers.

| BIACKD    | oard.                 |
|-----------|-----------------------|
|           | earn                  |
| USERNAME: | ********              |
| PASSIMOPD | ****                  |
| ASSWORD   | ++++                  |
| Login     | Forgot Your Password? |
|           |                       |

2. To enroll in a class, click the "Classes" tab at the top of the screen. This will show you all the classes in which you are a student (in the middle) and a search box (on the left).

Enter your teacher's name in the "Class Search" box, and click "Go."

|                                                                                                    |                                                                               | My Institution Classes Content Collection |
|----------------------------------------------------------------------------------------------------|-------------------------------------------------------------------------------|-------------------------------------------|
| Class Search                                                                                        | Class List                                                                    | Class Catalog                             |
| Go Classes where you are: Student<br>BBSA13North: Blackboard Summer Ad<br>Teacher: Kevin Fairchild; | Classes where you are: Student<br>BBSA13North: Blackboard Summer Academy 2013 | Browse Class Catalog                      |
|                                                                                                    | Teacher: Kevin Fairchild;                                                     |                                           |
|                                                                                                    | BBSA13South: Blackboard Summer Academy 2013<br>Teacher: Kevin Fairchild;      |                                           |
|                                                                                                    | fairchilddemoclass: Fairchild Demo Class                                      |                                           |

3. Find the class in which you want to enroll. Click the down arrow to the right of the Class ID, then click "Enroll".

| Search Catalog Class Name | Contains Fairchild   | AND Creation Date | Before 💽 08/17/2013    |          | Go          |
|---------------------------|----------------------|-------------------|------------------------|----------|-------------|
| class ID 🛆                | Class Name           | Teacher Names     | Description            | Te       | xtbooks     |
| fairchilddemoclass        | Fairchild Demo Class | Kevin Fairchild   |                        |          |             |
| Enroll                    |                      | Displa            | ying 1 to 1 of 1 items | Show All | Edit Paging |

4. Your teacher has probably set up an Access Code for the class. Type in that word, then click "Submit".

|                                                                                                    |                                                                                 | Cancel                           |
|----------------------------------------------------------------------------------------------------|---------------------------------------------------------------------------------|----------------------------------|
| Enroll in Class                                                                                                    | : Fairchild Demo Class (fairchilddemoclass)                                     |                                  |
| Teacher:                                                                                                    | Kevin Fairchild                                                                 |                                  |
| Description:                                                                                                    |                                                                                 |                                  |
| Categories:                                                                                                    | Education :Higher Education                                                     |                                  |
| This class requires                                                                                                    | in enrollment access code from the teacher. Enter the enrollment access code an | d click <b>Submit</b> to enroll. |
| Access Code                                                                                                    |                                                                                 | 1                                |
| Submit                                                                                                    |                                                                                 |                                  |
| Click Submit to p                                                                                                    | oceed. Click Cancel to quit.                                                    | <b>V</b>                         |
| 100.000 (Control of Control of Co | *                                                                               | Cancel                           |